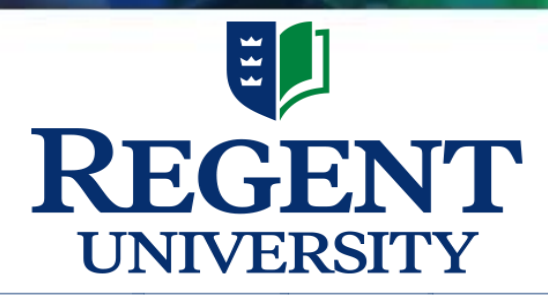

Office of Research and Sponsored Programs

#### Cayuse User Guide

#### Institutional Review Board

<u>irb@regent.edu</u> <u>https://regent.edu/irb</u> <u>https://regent.app.cayuse.com</u>

## Cayuse

<u>All</u> Regent research investigators MUST have a Cayuse account. Email Regent IRB at <u>irb@regent.edu</u> if you don't have access as a faculty. Be sure to include:

#### FOR FACULTY ONLY (Students read below)

- Your name
- Employee ID
- Regent email address
- College/School
- Department

Once you have an account set up, go to or click <u>https://regent.app.cayuse.com/</u> and login using your Regent IRB Cayuse username and password (*note: the single sign on feature will automatically take you to Cayuse*)

If you are a **REGENT STUDENT**, your Dissertation Chair or Department Head will need to send an email to <u>irb@regent.edu</u> (and copy the Office of Research and Sponsored Programs <u>orsp@regent.edu</u> and the respective College or School Dean) requesting for a new Cayuse account for you. The email should include evidence that you have completed your doctoral proposal defense.

# Logging into Cayuse

|       | Му        | Tasks      |             |             | l             | + New | Task   |
|-------|-----------|------------|-------------|-------------|---------------|-------|--------|
|       |           |            | Assigned    | to Me Creat | ed by Me      | Open  | All    |
| ask ≑ | Task Type | From       | Assigned To | Created 🜩   | Last Activity | Due 🔻 | Status |
|       | No Sa     | ived Tasks |             |             |               |       |        |
|       |           |            |             |             |               |       |        |
|       |           |            |             |             |               |       |        |

#### **Cayuse Human Ethics**

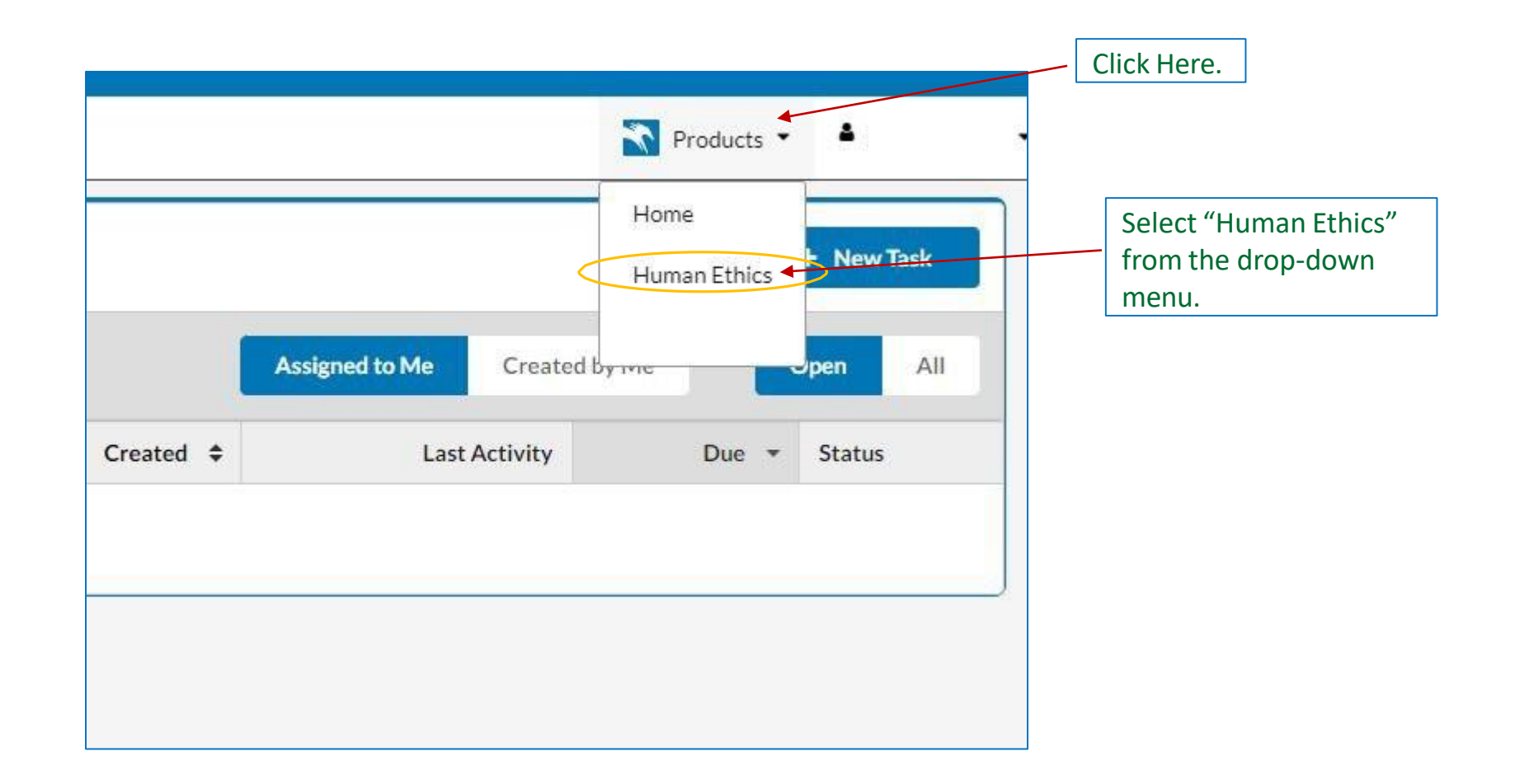

1

#### **Cayuse Dashboard**

| IRB        |                                               |             |               |                        |           | Role: Resear | cher -     |   | Sandy Owens          |
|------------|-----------------------------------------------|-------------|---------------|------------------------|-----------|--------------|------------|---|----------------------|
| Dashboard  | Studies                                       | Submissions | Tasks         | Meetings               | Reporting | More         |            |   |                      |
|            |                                               |             |               |                        |           |              |            |   | + New Study          |
| Ø          | 0<br>In-Draft                                 | 1           | Aw<br>Authori | 0<br>vaiting<br>zation | Pre-P     | 0<br>Review  |            |   | 0<br>Under<br>Review |
| My Studies |                                               |             | My Tasks      |                        |           | Submissi     | ons by Typ | e |                      |
|            |                                               |             |               |                        |           | Renewal      |            |   |                      |
|            |                                               |             |               |                        |           | Initial      |            |   |                      |
|            |                                               |             |               |                        |           | Modificatio  | m          |   |                      |
|            | (**)                                          |             |               | 1                      |           | Incident     |            |   |                      |
|            | o Have No Sto                                 |             |               | All Tasks Com          | viete     | Withdrawa    | iš –       |   |                      |
|            | 997,1979,977,978,988,988,988,988,988,988,988, |             |               |                        |           | Closure      |            |   |                      |
|            |                                               |             |               |                        |           | Legacy       |            |   |                      |

#### **Creating a New Study**

| cayuse      |                      |             |                   |                           |        |         | Role: Researc    | cher 🔻      |   | 🛔 Sandy Owens 🔻             |
|-------------|----------------------|-------------|-------------------|---------------------------|--------|---------|------------------|-------------|---|-----------------------------|
| Dashboard S | Studies              | Submissions | Tasks             | Meetings                  | Report | ing     | More             |             |   |                             |
|             |                      |             |                   |                           | (      | Click F | lere.            |             | - | + New Study                 |
|             | <b>0</b><br>In-Draft |             | Awai<br>Authoriza | <b>0</b><br>iting<br>tion | B      | Pre-Rev | <b>0</b><br>view |             |   | <b>O</b><br>Under<br>Review |
| My Studies  |                      |             | My Tasks          |                           |        |         | Submissio        | ons by Type | e |                             |
|             |                      |             |                   |                           |        |         | Renewal          |             |   |                             |
|             |                      |             |                   |                           |        |         | Initial          |             |   |                             |
|             |                      |             |                   |                           |        |         | Modification     |             |   |                             |
|             | $( \cdot )$          |             |                   |                           |        |         | Incident         |             |   |                             |
| You H       | lave No Studie       |             |                   | All Tasks Co              | mplete |         | Withdrawal       |             |   |                             |
| louri       |                      |             |                   |                           |        |         | Closure          |             |   |                             |
|             |                      |             |                   |                           |        |         | Legacy           |             |   |                             |
|             |                      |             |                   |                           |        |         |                  |             |   |                             |
|             |                      |             |                   |                           |        |         |                  |             |   | ?                           |

1

#### Adding a Title

| ashboard                  | Studies Su                          | Ibmissions | Tasks Me        | etings Reporting          | More              |               |
|---------------------------|-------------------------------------|------------|-----------------|---------------------------|-------------------|---------------|
| <u>udies</u> / Study Deta | ails                                |            |                 |                           |                   | + New Submiss |
|                           | Stud                                | ly Details |                 |                           | Submissions       |               |
|                           |                                     |            |                 |                           |                   |               |
| Sample IPP                | Study                               |            |                 |                           |                   |               |
| Sample IRB S              | Study                               |            |                 |                           |                   |               |
| Sample IRB                | Study<br>Delete                     | Ent        | er your title h | ere.                      |                   |               |
| Sample IRB S              | Study<br>Delete<br>Expiration Date: | Ent        | er your title h | ere.<br>Population Flags: | Additional Flags: | Click on the  |

#### **Creating a New Submission**

| Human                                                   | Ethics                                         |                                                   |                                                 |                           |                     | Role: Research     | er 🔻 |                         | Sandy Owens                |
|---------------------------------------------------------|------------------------------------------------|---------------------------------------------------|-------------------------------------------------|---------------------------|---------------------|--------------------|------|-------------------------|----------------------------|
| Dashboard                                               | Studies Su                                     | bmissions                                         | Tasks                                           | Meetings                  | Reporting           | More               |      |                         |                            |
| Studies / Study Deta                                    | ails                                           |                                                   |                                                 | Begin I                   | nitial Submis       | sion               | ×    | ·                       | New Submission             |
| Unsubmitted<br>IRB-FY2023-3                             | Study<br>36 Sample IRB S                       | <b>/ Details</b>                                  |                                                 | You've cre<br>initial sub | ated a study! Click | here to begin your |      |                         |                            |
| PDF                                                     | â Delete                                       |                                                   |                                                 |                           |                     |                    |      | Click<br>then<br>on "Ir | here,<br>click<br>nitial." |
| Approval Date:<br>N/A<br>Admin Check-In<br>Date:<br>N/A | Expiration Date:<br>N/A<br>Closed Date:<br>N/A | Organization:<br>Current Policy<br>Post-2018 Rule | Active<br>Submission<br>N/A<br>Sponsors:<br>N/A | Popula<br>1s:             | tion Flags:         | Additional Flags   | :    |                         | ]                          |

## **Starting your Application**

| - |                                 |                          |             |                                                                     |                      |                         |                                               |                                            |            |                 |
|---|---------------------------------|--------------------------|-------------|---------------------------------------------------------------------|----------------------|-------------------------|-----------------------------------------------|--------------------------------------------|------------|-----------------|
|   | cayuse<br>Human                 | Ethics                   |             |                                                                     |                      |                         |                                               | Role: R                                    | lesearcher | • A             |
|   | Dashboard                       | Studies                  | Submissions | Tasks                                                               | Meeting              | 5                       | Reporting                                     | More                                       |            |                 |
|   | Studies / Study Det             | <u>ails</u> / Submission | Details     |                                                                     |                      |                         |                                               |                                            |            |                 |
|   | 1 In-Draft<br>Submission        | is with researchers      | 2           | Awaiting Authori<br>Submission is awaitin<br>certification or appro | zation<br>ng<br>oval | > 3                     | Pre-Review<br>Submission is bei<br>for review | ng prepared                                | 4          | Under<br>Submis |
|   | Unsubmitted                     |                          |             |                                                                     |                      |                         |                                               |                                            |            |                 |
|   | <b>Initial</b><br>IRB-FY2023-36 | 5 - Sample IRB S         | tudy        |                                                                     |                      | Click o<br>start y      | on any of the our application                 | ese to<br>tion.                            |            |                 |
|   | J Edit                          | PDF 🔻                    | â Delete    |                                                                     |                      |                         |                                               |                                            |            |                 |
|   | PI:                             | Current<br>N/A           | Analyst:    | Decision:<br>N/A                                                    | <b>Polic</b><br>Post | <b>y:</b><br>-2018 Rulé | e Assi                                        | uired Tasks:                               |            |                 |
|   | Review Type:<br>N/A             | <b>Review</b><br>N/A     | 3oard:      | Meeting Date:<br>N/A                                                |                      |                         | Assi<br>Com                                   | <del>g<u>n PC</u><br/>Iplete Submiss</del> | sion       |                 |
|   |                                 |                          |             |                                                                     |                      |                         |                                               |                                            |            |                 |

#### **Application Form**

| Human Ethics                      |                           |                        |                       |                        | Role:                      | Researcher 🝷                      | 🜲 🔺 🛔 Sar       |
|-----------------------------------|---------------------------|------------------------|-----------------------|------------------------|----------------------------|-----------------------------------|-----------------|
| Dashboard Studies                 | Submissions               | Tasks                  | Meetings              | Reporting              | More                       |                                   |                 |
|                                   | NUMBER: IRB-FY202         | study -                | Initial               |                        | CREATE PDF                 | COMPARE                           | 🕒 SAVE          |
| Sections < 1- Basic Information < | * Study Dat<br>Provide an | estimated start        | and end date for this | s study.               |                            | The red * r<br>you must a         | neans<br>inswer |
| 2- Research & Revi 🗸 🗸            | (* 5<br>Ti                | his is an estimate     | ed start date. You ma | y NOT start your stu   | ıdy until you receiv       | the question<br>elRecomproved sub | on. You<br>omit |
| 3- Study Personnel Infor          |                           | 12-01-2022             | Ħ                     | )                      |                            | until it is                       |                 |
| 4- Study Purpose & Resea          | * EI                      | nd Date                | timated and data you  | u provido bor os o b   | acia far your ovnira       | tion data                         |                 |
| 5- Subject Information            |                           | 12-31-2023             |                       | i provide nare us a ba | usis for your expira       | tion date.                        |                 |
| 7- Study Procedures               |                           | X                      |                       |                        |                            |                                   |                 |
| 8- Informed Consent Proc          | * Does this               | study require          | RB Each sect          | ion will be m          | arked with                 | a check                           | ]               |
| 9- Study Instruments              | C                         | Yes                    | mark onc              | e it is comple         | ete. You can<br>a check ma | not submit<br>rk beside it        |                 |
| 10- Risks & Benefits              |                           | 5552950 <sup></sup> 79 |                       |                        |                            |                                   | ]               |

## Assigning the PI

| Human Ethics              | i.                 |                   |                      |                                                                   |            | Role: Rese | archer 💌  | A 4       | Sandy |
|---------------------------|--------------------|-------------------|----------------------|-------------------------------------------------------------------|------------|------------|-----------|-----------|-------|
| Dashboard Studies         | Submissions        | Tasks             | Meetings             | Reporting                                                         | Mor        | e          |           |           |       |
| SUBMISSION DETAILS        | B NUMBER: IRB-FY20 | Study             | - Initial            |                                                                   | CREATE F   | PDF 🛛      | ] COMPARI | E 🖪 SAV   | E     |
| Sections                  | Study P            | ersonnel          |                      |                                                                   |            |            | Remer     | nber to   |       |
| 1-Basic Information       | Note: If           | you cannot find a | ce.                  | assign a Principal                                                |            |            |           |           |       |
| 2- Research & Revi        |                    | Principal Inves   |                      | <ul> <li>Investigator (PI)</li> <li>for the study This</li> </ul> |            |            |           |           |       |
| Study Personnel Infor     |                    | Provide the nam   |                      | question seems to                                                 |            |            |           |           |       |
| 4- Study Purpose & Resea  |                    | FIND PEOPL        | E                    |                                                                   |            |            | be ove    | rlooked.  |       |
| 5-Subject Information     | *                  | Primary Conta     | ct                   |                                                                   |            |            | People    | " then go | )     |
| 6- Subject Recruitment    | 1                  | Provide the nam   | e of the Primary Cor | tact of this study.                                               |            |            | on to t   | he next   |       |
| 7-Study Procedures        |                    | Name              | Organization         | Address                                                           | Phone      | Email      | slide.    |           |       |
| 8- Informed Consent Proc  |                    | Sandy             | Research &           | Texas Woman's<br>University 304<br>Administration                 |            | sowens6    | @twu edu  | View      | ×     |
| 9- Study Instruments      |                    | Owens             | Programs             | Drive, Denton,<br>TX 76204-5619                                   |            | 501100     | ernaloud  |           |       |
| 10- Risks & Benefi Cayuse | assumes the pe     | rson compl        | eting the app        | lication is the                                                   | Primary    | / Contac   | ct, but w | ill not   |       |
| assume                    | they are the PI.   | The Prima         | ry Contact wi        | ll auto-popula                                                    | ite, but y | ou mus     | st assign | a Pl.     |       |

**Find People** 

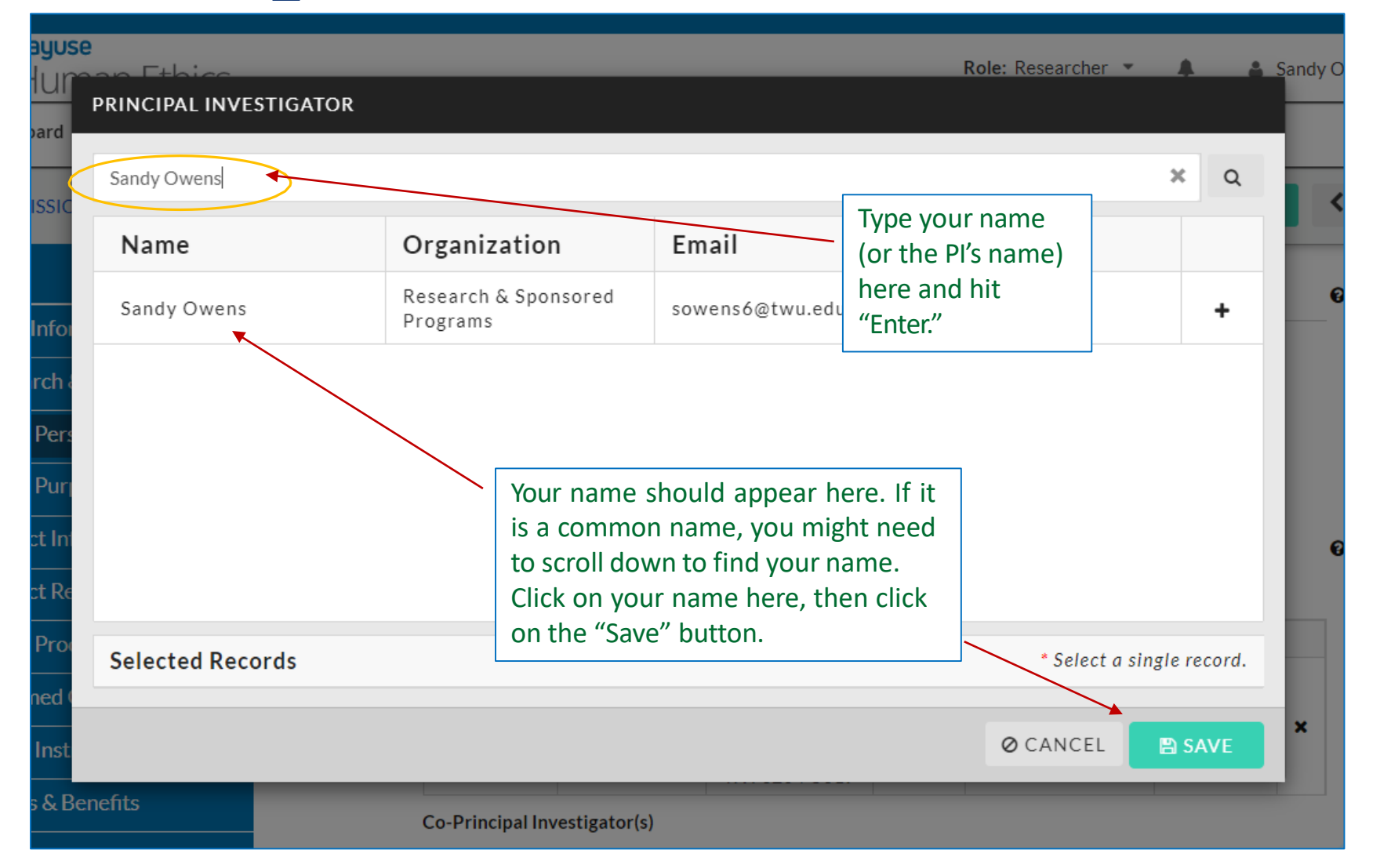

#### **Completing Your Submission**

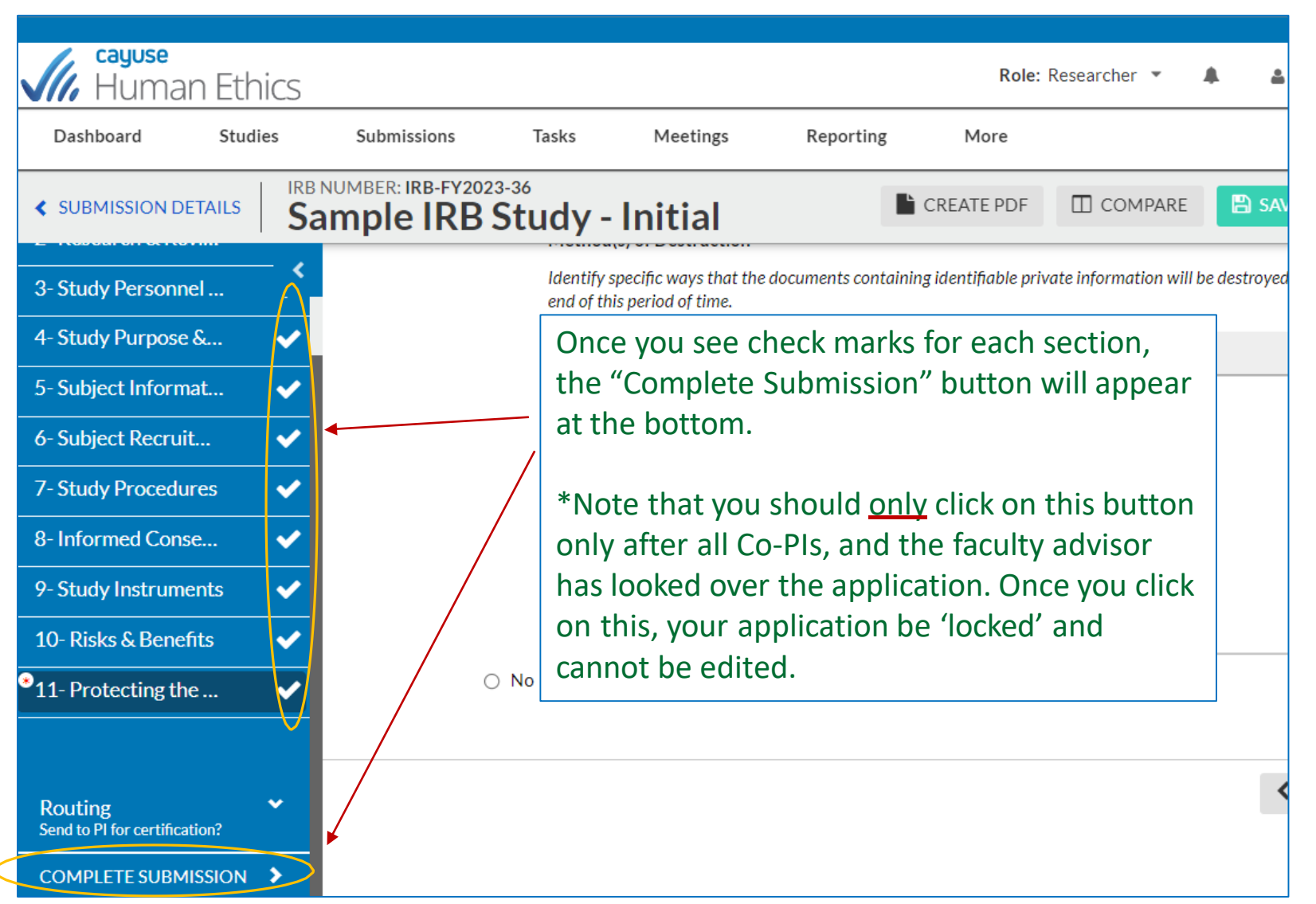

#### **Confirm and Certify**

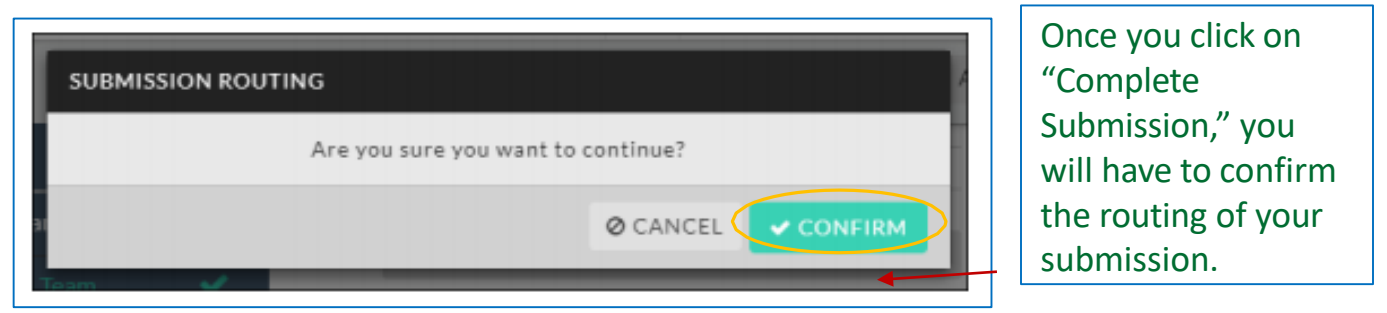

| V In-Draft<br>Submission i                            | s with researchers          | Awaiting Authoriza<br>Submission is awaiting<br>certification or approve | ation Pre-I<br>3 Subm<br>for re                  | Review<br>ission is being prepared<br>view                            | 4 Under-Review<br>Submission is with reviewers |
|-------------------------------------------------------|-----------------------------|--------------------------------------------------------------------------|--------------------------------------------------|-----------------------------------------------------------------------|------------------------------------------------|
| Awaiting Certification<br>Initial<br>IRB-FY2021-3 - S | andy's Study PDF   Delete   |                                                                          | If you<br>make<br>can o<br>"Retu<br>reop<br>subn | u need to<br>e edits you<br>click on<br>urn" to<br>en the<br>nission. | Routing:<br>Return Certify                     |
| PI:<br>Sandy Owens                                    | Current Analyst:<br>N/A     | Decision:<br>N/A                                                         | Policy:<br>Post-2018 Rule                        | Required Tasks:<br>N/A                                                |                                                |
| Review Type:<br>N/A                                   | <b>Review Board:</b><br>N/A | Meeting Date:<br>N/A                                                     |                                                  |                                                                       | If all looks good,<br>click on "Certify."      |

#### **Confirm Again**

#### Certify

I confirm that I have the proper training, expertise and resources to conduct this study. I understand and accept my responsibilities as the Principal Investigator and Primary Contact for this study. I confirm that I have no significant financial conflict of interest in this project or have disclosed a conflict per institutional policies and federal requirements. I confirm that the information provided in this application is true, complete, and accurate to the best of my knowledge; that any false, fictitious, or fraudulent statements or claims may subject me to criminal, civil, or administrative penalties; and agree to accept responsibility for the oversight and scientific conduct of the project.

Cancel Confirm

Once the submission has been certified by the Organizational Approver, the IRB analyst will prereview your application and process accordingly. Confirm one last time. After all Co-Investigators/Faculty advisors certify, your submission will route to the Organizational Approver (e.g., dchair, dean, associate dean) to certify before it is received by the IRB.